**GamelD 使い方ガイド** ②クラブ登録

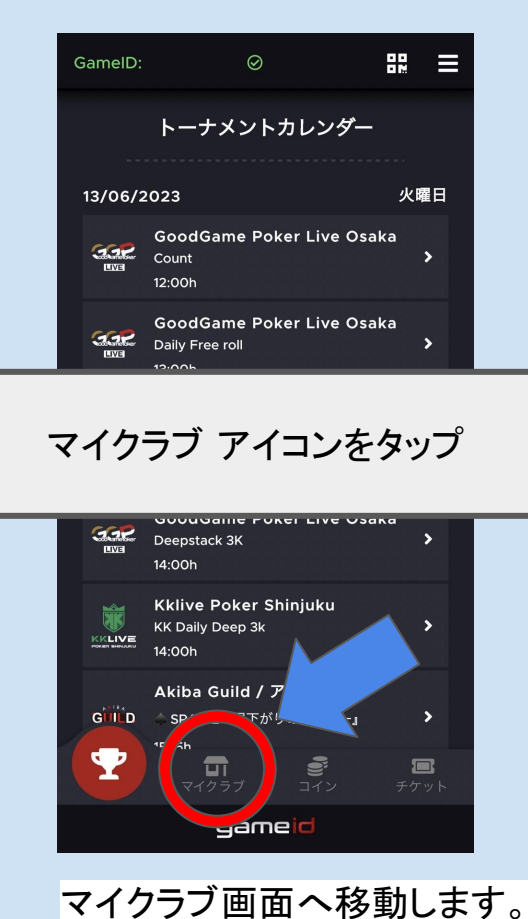

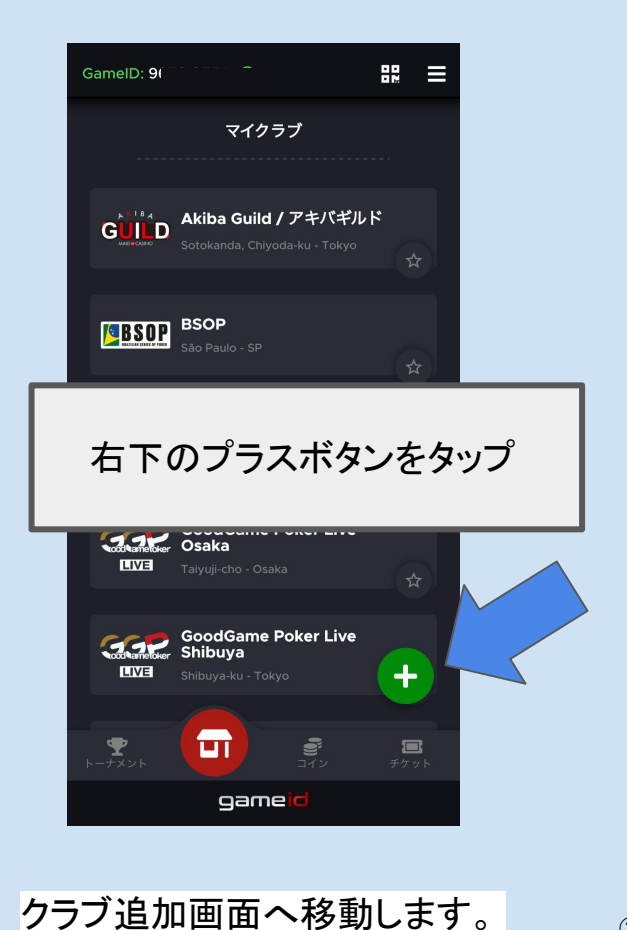

②クラブ登録1

②クラブ登録2

**GamelD 使い方ガイド** ②クラブ登録

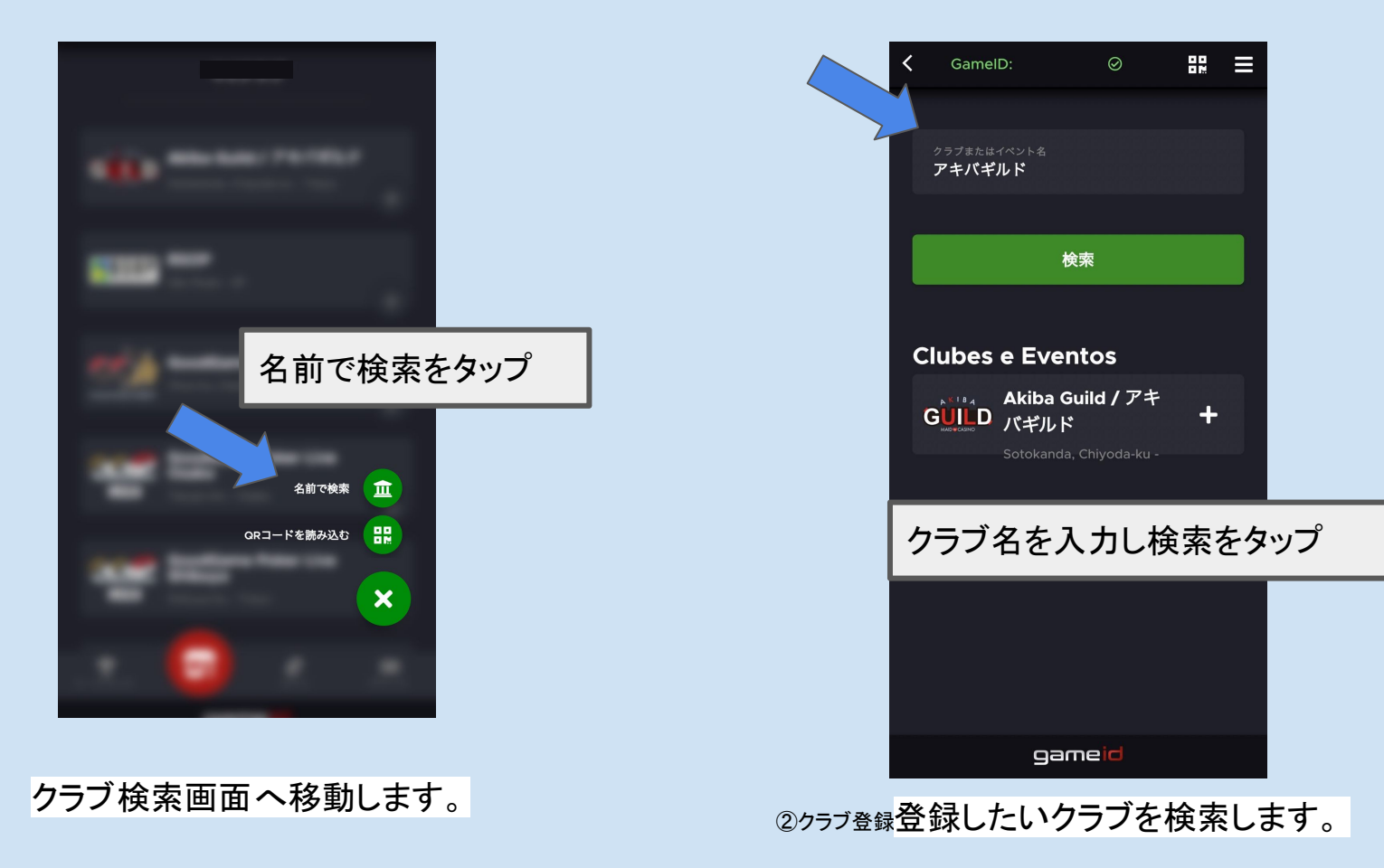

②クラブ登録4

## GamelD 使い方ガイド

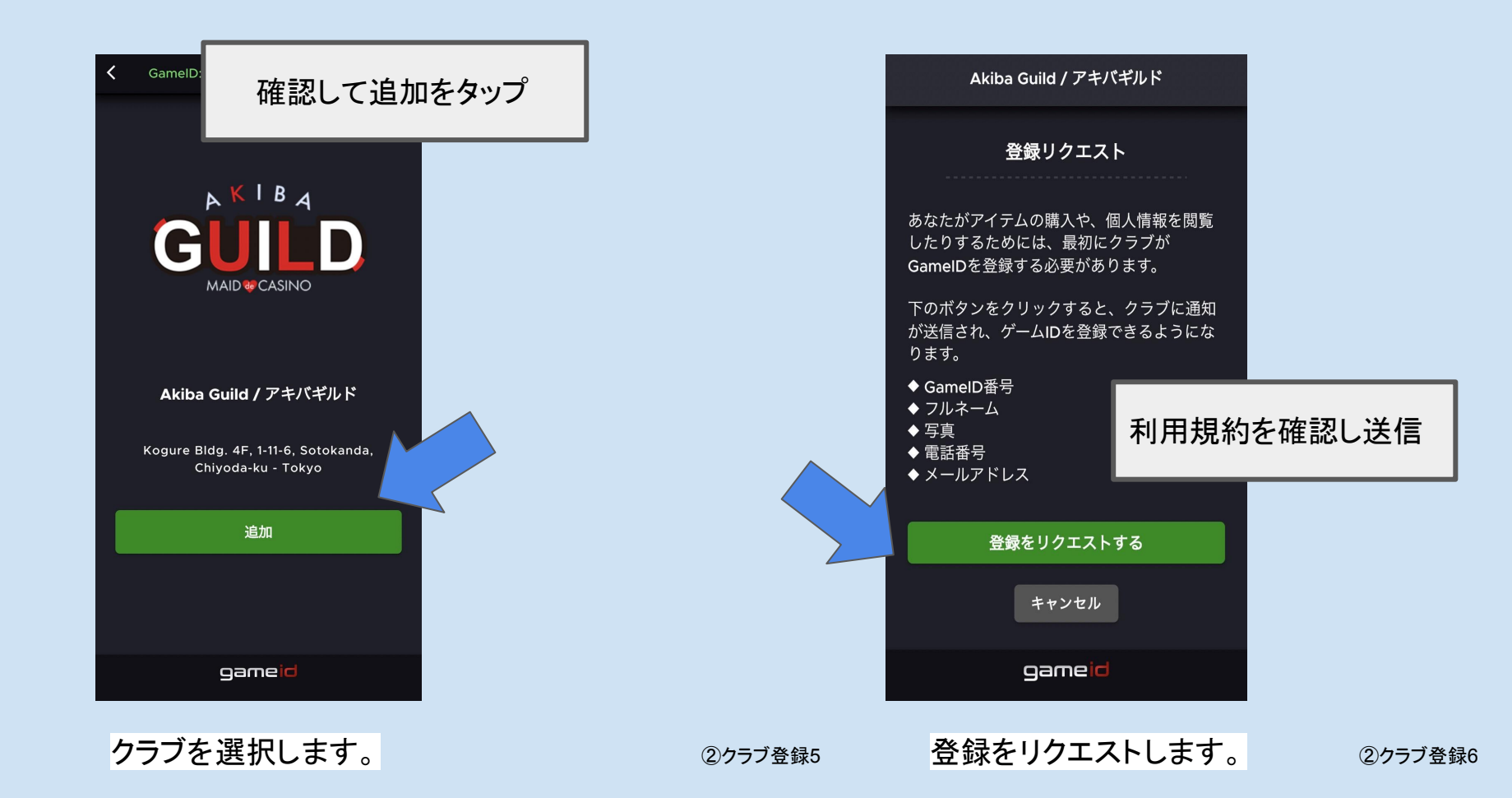

## GamelD 使い方ガイド

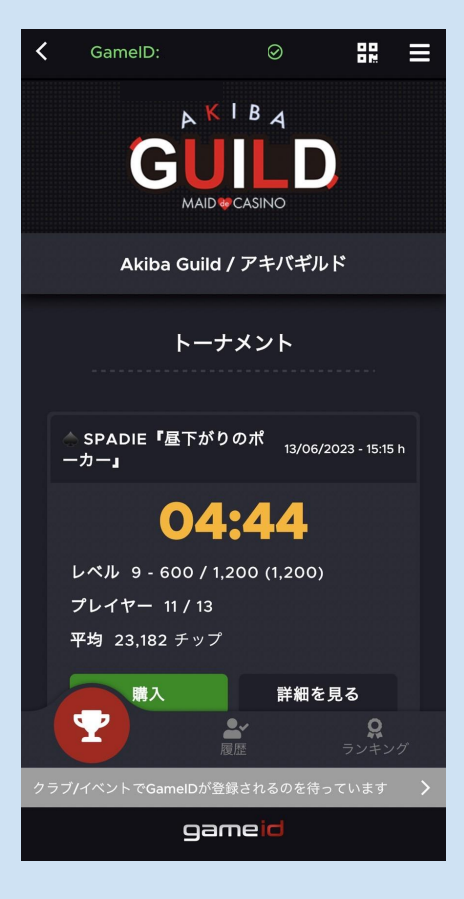

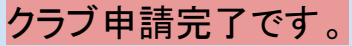

## 申請を受けたクラブが プレイヤーを承認

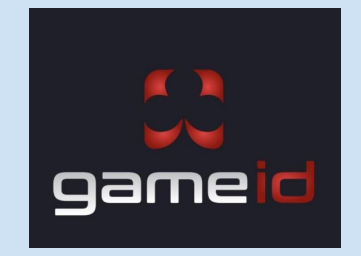

## 登録済みの店舗で②クラブ登録7GameIDがご利用いただけます。<br/>②クラブ登録8